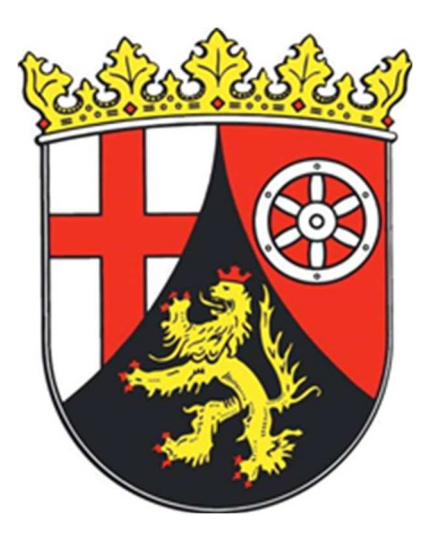

# Anleitung für das Dienstleisterportal Landwirtschaftlicher Elektronischer Antrag LEA Antragsjahr 2025

Sehr geehrter Damen und Herren,

im diesjährigen Antragsjahr 2025 wird der Agrarförderantrag über die Online-Anwendung LEA erfolgen.

Hier ist ggf. Ihre Registrierung als Dienstleister notwendig.

Neben der neuen Anwendung ergeben sich aus der neuen Förderperiode verschiedene Änderungen, mit dieser Anleitung möchten wir Ihnen einen Überblick und Hilfestellung geben.

### 1. DIENSTLEISTER - PORTAL

- LEA hat neben dem Zugang f
  ür die Antragsteller, ein eigenes Dienstleister-Portal. Hier k
  önnen Sie:
  - o sich selbständig als Dienstleister registrieren
  - Mitarbeiter pflegen
  - Betriebe bearbeiten
  - o Betriebszuordnungen auflösen
- > Das Dienstleister-Portal erreichen Sie unter: lea.rlp.de
- 2. LOGIN
- Sind Sie bereits registriert können Sie über den Login Ihre Zugangsdaten eintragen und das Dienstleisterportal öffnet sich.

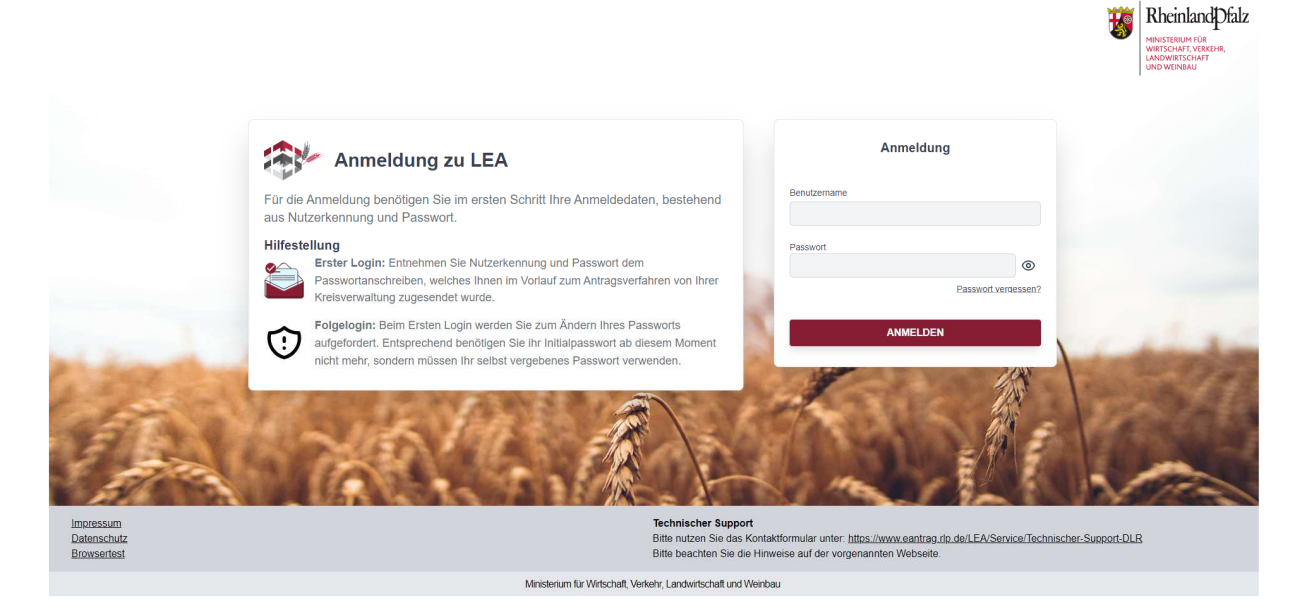

|                                  | Passwort vergessen?                                                                                                 |
|----------------------------------|----------------------------------------------------------------------------------------------------|
| Geben Si<br>Danach w<br>zusenden | e Ihren Benutzernamen ein und klicke auf Absenden.<br>verden wir Ihnen eine E-Mail mit weiteren Instruktionen<br>I. |
| Benutzen                         | name                                                                                                    |
|                                  | ABSENDEN                                                                                                    |
| < Zurü                           | ick zur Anmeldung                                                                                                   |

➢ Sollten Sie Ihre Zugangsdaten nicht mehr zur Verfügung haben, können Sie über die Schaltfläche "Passwort vergessen" ein neues Passwort erstellen. Bitte tragen Sie als Benutzername Ihre DL-Kennung ein.

### 3. REGISTRIERUNG

| Landwirtschaftlicher Elektronischer Antrag |                                                                                                    | Keinland Cale |
|--------------------------------------------|----------------------------------------------------------------------------------------------------|---------------|
|                                            |                                                                                                    |               |
|                                            |                                                                                                    |               |
|                                            | Dienstleister-Portal<br>Registrierung als Dienstleister für den landwirtschaftlichen<br>elektronischen Antrag (LEA). |               |
|                                            | Login zum Self-Service-Portal für Dienstleister.<br>Registrieren                                                     |               |
|                                            | Login                                                                                                    | I             |
|                                            |                                                                                                    |               |
| Impressum   Datenschutz   About            |                                                                                                    | 120 GDV       |

Im ersten Schritt erfolgt die Registrierung als Dienstleister. Hierzu wählen Sie die Schaltfläche Registrieren aus.

| Unternehmensbeze   | ichnung                |
|--------------------|------------------------|
| Sitz des Unterne   | ehmens                 |
| Straße und Hausnu  | mmer                   |
| Land               |                        |
| Postleitzahl       | Ort                    |
| Telefonnummer      | Handynummer            |
| E-Mail-Adresse für | den Unternehmenszugang |
| Zuständige Kreisve | rwaitung               |

> Füllen Sie nun alle Felder aus.

Kreisverwaltung: Wenn Sie bereits Kontakt zu einer Kreisverwaltung hatten wählen Sie bitte diese aus. Ansonsten wählen Sie die Kreisverwaltung aus, in denen Ihre Kunden hauptsächlich ansässig sind.

Nach Angabe aller erforderlichen Angaben wird die Schaltfläche "Registrieren" frei gegeben. Die Registrierung kann jetzt abgeschlossen werden. > Nach erfolgreicher Registrierung erscheint diese Ansicht:

| Landwirtschaftlicher Elektronischer Antrag |                                                                                                    | 8 |
|--------------------------------------------|----------------------------------------------------------------------------------------------------|---|
| <u>zantov</u>   Negonicouj                 |                                                                                                    |   |
|                                            |                                                                                                    |   |
|                                            | Registrierung abgeschlossen                                                                                                    |   |
|                                            | Ihre Registrierung als Dienstleister wurde erfolgreich übermittett. Sie<br>erhalten hierzu in Kürze eine Bestätigungsemail.<br>Nach Freigabe durch hre zuständige Kreisverwaltung erhalten Sie Ihre<br>zugangdeten. |   |
|                                            | OK                                                                                                    |   |
|                                            |                                                                                                    |   |
|                                            |                                                                                                    |   |
| Impressum   Datenschutz   About            |                                                                                                    |   |

- Sie erhalten zudem eine Bestätigung per E-mail mit Ihrer Benutzerkennung.
- Nach erfolgreicher Überprüfung durch die angegebene Kreisverwaltung, erhalten Sie Ihre Zugangsdaten (Initialpasswort) und Benutzerkennung in zwei getrennten E-Mails. Sie können sich nun im Dienstleisterportal unter: lea.rlp.de anmelden. Halten Sie auch Ihr Handy für die Eingabe des Sicherheitscodes bereit.
- > Nach der erstmaligen Anmeldung müssen Sie Ihr Passwort ändern.
- 4. PORTALSEITE UNTERNEHMENSPROFIL

| Landwirtscha          | aftlicher Elektronischer Ant              | irag |          |     |  |  |  |
|-----------------------|-------------------------------------------|------|----------|-----|--|--|--|
| Dienstleisterportal   |                                           |      |          |     |  |  |  |
| ≡                     |                                           |      |          |     |  |  |  |
| Unternehmensprofil    | Unternehmensprofil                        |      |          |     |  |  |  |
| Mitarbeiter / Zugänge |                                           |      |          |     |  |  |  |
| Zurgeordnete Retriebe | Unternehmensbezeichnung                   |      |          | 1 I |  |  |  |
|                       | DL Mainz                                  |      |          |     |  |  |  |
|                       | Sitz des Unternehmens                     |      |          |     |  |  |  |
|                       | Straße und Hausnummer                     |      |          |     |  |  |  |
|                       | Alter Weg 3                               |      |          | ]   |  |  |  |
|                       |                                           |      |          |     |  |  |  |
|                       | DE - Deutschland                          |      | ~        | ]   |  |  |  |
|                       | Postleitzahl                              | Ort  |          | 1   |  |  |  |
|                       | 55218 Mainz                               |      |          | ]   |  |  |  |
|                       | Telefonnummer Handvnummer                 |      | dvnummer | 1   |  |  |  |
|                       | 06131335588                               |      | 7454845  | ]   |  |  |  |
|                       | E-Mail-Adresse für den Unternehmenszugang |      |          |     |  |  |  |
|                       | test@mwvlw.rip.de                         |      |          |     |  |  |  |
|                       |                                           |      |          |     |  |  |  |
|                       |                                           |      |          |     |  |  |  |

- Auf der Seite "Unternehmensprofil" kann der Nutzer die Stammdaten seines Unternehmens einsehen und bei vorhandenem Schreibrecht ändern.
- Zur Bestätigung der Änderung wird ein Sicherheitscode benötigt. Dieser wird Ihnen per SMS zugesendet und ist 10 Minuten gültig.

**Hinweis:** Schreibrecht hat der Nutzer, der den Dienstleister registriert hat und somit berechtigt ist, die Dienstleister-Stammdaten zu bearbeiten. Darüber hinaus darf er als einziger die Zuordnung von Betrieben aufheben.

## 5. PORTALSEITE MITARBEITER/ZUGÄNGE

| Dienstleisterportal   |                                                        |               |         |                |                     |  |
|-----------------------|--------------------------------------------------------|---------------|---------|----------------|---------------------|--|
| ≡                     |                                                        |               |         |                |                     |  |
| Unternehmensprofil    | Mitarbeit                                              | er / Zugäi    | nge     |                |                     |  |
| Mitarbeiter / Zugänge |                                                        |               |         |                |                     |  |
| Zugeordnete Betriebe  | Kennung                                                | Name          | Vorname | E-Mail-Adresse | Telefonnummer (2FA) |  |
|                       |                                                        | Mitarbeiter 1 | Max     |                | +497745482          |  |
|                       | Name<br>Mitarbeiter 1<br>Vorname<br>Max<br>Telefonnumm | her           |         |                |                     |  |
|                       | +49                                                    | ✓ 774         | 5482    |                |                     |  |
|                       | E-Mail-Adress                                          | chern         |         |                |                     |  |

Auf der Seite "Mitarbeiter / Zugänge" kann der Dienstleister selbständig Einträge für Mitarbeiter anlegen und löschen. Dazu stehen zwei Schaltflächen zur Verfügung:

Schaltfläche zum Anlegen eines neuen Mitarbeiters

Schaltfläche zum Löschen eines zuvor ausgewählten Mitarbeiters

Der neu angelegte Mitarbeiter erhält zwei E-Mails mit seinen Zugangsdaten für das Dienstleisterportal und Informationen für das erste Login.

| 6. PORTALSE           | ITE BE          | TRIEBSZUG                          | ORDNUN               | GEN     |             |                |            |                            |                    |                  |
|-----------------------|-----------------|------------------------------------|----------------------|---------|-------------|----------------|------------|----------------------------|--------------------|------------------|
| Landwirtschaftli      | cher Elektronis | scher Antrag                       |                      |         |             |                |            | di-inii                    | ? 🖻                | RheinlandDfa     |
| Dienstielsterportal   |                 |                                    |                      |         |             |                |            |                            |                    |                  |
| Unternehmensprofil    | Zugeordnete B   | etriebe                            |                      |         |             |                |            |                            |                    |                  |
| Mitarbeiter / Zugänge |                 |                                    |                      |         |             |                |            |                            |                    |                  |
| Zugeordnete Betriebe  | Betriebsnummer  | Unternehmensleiter                 | Unternehmensbezeich- | E-Mail- | Telefonnum- | Betrieb in LEA | Zuwei-     | <reine auswahl=""></reine> | Antrag eingegangen | Nachweisanforde- |
|                       | 276071          | PERS_VORNAME<br>PERS_NACHNAME10225 | nung                 | Adresse | +492        | →              | 01.02.2023 | Bearbeitung                | am                 | aktuell keine    |
|                       |                 |                                    |                      |         |             |                |            |                            |                    |                  |
|                       |                 |                                    |                      |         |             |                |            |                            |                    |                  |
|                       |                 |                                    |                      |         |             |                |            |                            |                    | GDW              |

- Die Anzeige der bestehenden Betriebszuordnungen erfolgt auf der Seite "Zugeordnete Betriebe". Hier können Sie alle Betriebe sehen, die eine Zuordnung zu Ihrem Unternehmen vorgenommen haben. Sie haben hier auch die Möglichkeit, eine Zuordnung aufzuheben. Hierzu müssen Sie den entsprechenden Betrieb auswählen und mit der Schaltfläche "Zuordnung auflösen" die Auflösung bestätigen.
- > In der Tabelle wird in der rechten Spalte "Betriebe in LEA öffnen" angezeigt.
  - Durch klicken auf das Symbol wird der entsprechende Betrieb geöffnet und die Bearbeitung des Antrags kann erfolgen.

| Dienstleister verwalten                                                   | Antrag zurückziehen                  |                                                                            |                                                                                                    | HILFE |
|---------------------------------------------------------------------------|--------------------------------------|----------------------------------------------------------------------------|----------------------------------------------------------------------------------------------------|-------|
|                                                                           |                                      |                                                                            |                                                                                                    |       |
|                                                                           |                                      |                                                                            |                                                                                                    |       |
|                                                                           |                                      |                                                                            |                                                                                                    |       |
|                                                                           |                                      |                                                                            |                                                                                                    |       |
| Gemeinsamer Antrag                                                        |                                      | Flachen- und Nutzungsnachweis                                              | Antragsabgabe                                                                                                    |       |
| Antragsformulare für Direktzahlungen (in<br>AUKM und ökologischen Landbau | nkl. Tierprämie und Öko-Regelungen), | Erfassung der landwirtschaftlichen Flächen und der dazugehörigen Nutzungen | Antragserstellung und Antragsabgabe nach Gesamtdatenprüfung über den<br>Flächen- und Nutzungsnachweis und den gemeinsamen Antrag | I     |
|                                                                           |                                      |                                                                            |                                                                                                    |       |
|                                                                           |                                      |                                                                            |                                                                                                    |       |
|                                                                           |                                      |                                                                            |                                                                                                    |       |
|                                                                           |                                      |                                                                            |                                                                                                    | GDV   |

> Sie sind nun in der LEA Ansicht des Antragstellers:

#### 7. WICHTIGE INFORMATIONEN

- Die Auswahl eines Dienstleisters in LEA ersetzt kein privatrechtliches Vertragsverhältnis zwischen Dienstleister und Antragsteller. Durch die Zuweisung als Dienstleister erhalten Sie die Rechte die Stammdaten einzusehen sowie Antragsdaten zu sehen und zu ändern.
- Bitte beachten Sie bei Ihrem Vertragsabschluss, dass es ab diesem Jahr keinen Precheck mehr gibt, sondern das Flächenkorrekturen bis zum 30.9. möglich sind.
- Wichtiger Hinweis: Anlagen und Nachweise werden erst nach Abgabe des Antrags angefordert. Sie werden hierüber per E-Mail informiert.
   Die Anlagen und Nachweise können bis zum 31.5. in LEA über den Dokumentenupload hochgeladen werden.
- Weitere Informationen und detaillierte Anleitungen zur Bearbeitung der Software finden Sie unter <u>https://www.eantrag.rlp.de/LEA</u> --> "Anleitungen"
- Fachliche Informationen, Antragsunterlagen und Vordrucke erhalten Sie unter: <u>Direktzahlungen ab 2023 . Aufsichts- und Dienstleistungsdirektion (rlp.de)</u>